## **NEOGOV** Perform

## Tenured Faculty Evaluation Step-by-step Instructions

### Part I – Tenured Faculty

• Enter names of Evaluators (Division Chair, Administrator and Peer)

## Part II – Committee Evaluation

• Division Chair, Administrator and Peer Evaluation Steps

### Part II – Review and Sign the Evaluation

• All

# Part I - Tenured Faculty

The Tenured faculty will receive an email to provide the names of their evaluators (i.e., Division Chair, Administrator and Peer).

| Evaluation    | Eval Test 9.9.2022 for Faculty Test is now ready for rating                      | Next >         | Close |
|---------------|----------------------------------------------------------------------------------|----------------|-------|
|               |                                                                                  |                |       |
|               |                                                                                  | Delete Archive |       |
| From:         | System - Evaluation Ready For Rating                                             |                |       |
| To:           | Faculty Test                                                                     |                |       |
| Subject:      | Evaluation _ I Test 9.9.2022 for Faculty Test is now ready for rating            |                |       |
| Sent:         | 09/09/2022 11:36:14                                                              |                |       |
| Message Text: | NEOGOV                                                                           |                |       |
|               | Dear Faculty Test,                                                               |                |       |
|               | Faculty Test's evaluation is ready for your rating.                              |                |       |
|               | Click here to rate.                                                              |                |       |
|               | Employee: Faculty Test<br>Evaluation: > Eval Test 9.9.2022<br>Due Date: 3/1/2023 |                |       |
|               | GLENDALE                                                                         |                |       |
|               |                                                                                  |                |       |

Log in to Neogov at login.neogov.com

(use Chrome or Microsoft Edge; Internet Explorer and Firefox are not supported)

| ← → ♂ ☆                      | 🛛 🔒 https://login.neogov.com/signin?siteCode=PE |
|------------------------------|-------------------------------------------------|
| 😉 Getting Started 🛛 🔣 Neogov |                                                 |
| Ν                            | EOGOV                                           |
| Username                     |                                                 |
| victoriam@glend              | lale.edu                                        |
| Password                     |                                                 |
| ••••••                       |                                                 |
| All fields are requi         | red                                             |
|                              |                                                 |
|                              | Log In                                          |

From the Dashboard click on task.

| FT                                                 | Dashboard                                                                                                    |                              |  |
|----------------------------------------------------|----------------------------------------------------------------------------------------------------|------------------------------|--|
| Faculty Test                                       | Dashboard My Onboarding                                                                                                    |                              |  |
| Test Position<br>DNU-Humen Resources<br>My Profile | 🔟 My Tasks View All                                                                                                    | People<br>MY MANAGER         |  |
| Dashboard                                          | OVERALL STATUS                                                                                                    | Atministrator Test           |  |
| Tasks 🙆                                            |                                                                                                    |                              |  |
| People                                             | 3                                                                                                    |                              |  |
|                                                    | Due Later                                                                                                    | Quick Actions                |  |
| Performance                                        |                                                                                                    | 2 Write a Journal entry      |  |
|                                                    |                                                                                                    | P View my current evaluation |  |
|                                                    | FT Sign March 23 Demo for Faculty Test Due 11/2<br>For you - March 23 Demo                                                                 | 3/22                         |  |
|                                                    | FT Sign Composite Example Evaluation for Faculty Test. Due 04/7<br>For you - Composite Example Evaluation                                  | 5/23                         |  |
|                                                    | 🔆 PERFORMANCE - RATING Due 02/                                                                                                    | 4/23                         |  |
|                                                    | Final Rating For Faculty Test's Counselor Tenure Track Prob Eval Test 9.9.2022<br>For you - Counselor Tenure Track Prob Eval Test 9.9.2022 | La                           |  |

## Click Go to Performance.

| 🗐 My Tasks                                                                                                    | View All Tasks (3)                                                                   | People<br>My Manager    |
|----------------------------------------------------------------------------------------------------|--------------------------------------------------------------------------------------|-------------------------|
| OVERALL STATUS                                                                                                    |                                                                                      | Administrator Test      |
| 3<br>Due Later<br>TASKS                                                                                                    | ou will now be redirected to <b>PE</b> Performance<br><u>Don't show this message</u> | again Go to Performance |
| PERFORMANCE + GENERAL  Provide Human Resources Peer Evaluator For you + Tenure Track Counselor Test 9.28  PERFORMANCE + EVALUATION | Due Wednesday                                                                        |                         |

In the comments box, enter the names of your Division Chair, Administrator and Peer. Click Complete Task to submit.

| NEOGOV 👪 Dashboi                                                                   | ard                                                                   |                                          |                                     | Q se                                                                                                    | Task Detail                                                                                                    | Cancel Complete Task     |
|------------------------------------------------------------------------------------|-----------------------------------------------------------------------|------------------------------------------|-------------------------------------|----------------------------------------------------------------------------------------------------|----------------------------------------------------------------------------------------------------|--------------------------|
| Employees Library ~                                                                |                                                                       |                                          |                                     | -                                                                                                    |                                                                                                    |                          |
| FT<br>FACULTY TEST                                                                 | Tenure Track Counselor Test 9.28<br>Due Date: Wed. Mar. 01, 2023      |                                          |                                     | Title<br>Provide Human Resources Peer Evaluator<br>Related to<br>Tenure Track Counselor Test 9:28<br>Due Date<br>10/05/2022 |                                                                                                    |                          |
| Position:<br>Test Position<br>Department:<br>DNU-Human Resources<br>View Org Chart | EVALUATION DETAILS<br>Current Status: Before Ratings<br>Type: Penodic | 0                                        | SCORES<br>OVERALL RATING<br>Pending | EMPLC<br>Positic<br>Depar                                                                                                   | Description<br>Please enter your peer evalu<br>Comments<br>Drivision Chair - (enter nam<br>Administrator - (enter nam | e)                       |
| Manager(s)                                                                         | Content Process                                                       | гоныч 💿<br>bort - Non-Tenured Contract F | aculty                              |                                                                                                    | Infine Rever Commune                                                                                                  | Chine Peer (gener ranne) |
|                                                                                    | Rems.                                                                 | Description                              |                                     |                                                                                                    |                                                                                                    |                          |
|                                                                                    | Student Contact                                                       |                                          |                                     |                                                                                                    |                                                                                                    |                          |
|                                                                                    | Institutional Service                                                 |                                          |                                     |                                                                                                    |                                                                                                    |                          |
|                                                                                    | Professional Service                                                  |                                          |                                     |                                                                                                    |                                                                                                    |                          |
|                                                                                    | Other                                                                 |                                          |                                     |                                                                                                    |                                                                                                    |                          |

| Task Detail                                     |                     | Cancel         | Complete Task   |
|-------------------------------------------------|---------------------|----------------|-----------------|
|                                                 |                     |                |                 |
| <b>Title</b><br>Provide Human Resour            | ces Evalua          | tor            |                 |
| Related to<br>Tenure                            | Test 9.28           |                |                 |
| Due Date<br>10/05/2022                          |                     |                |                 |
| Description<br>Please enter your                | evaluator's nam     | e in the com   | nent box below. |
| Comments                                        |                     |                |                 |
| Division Chair - (ente<br>Administrator - (ente | er name)<br>r name) |                |                 |
|                                                 | Pe                  | er - (enter na | me)             |
|                                                 |                     |                |                 |

# Part II – Evaluator Steps

Division Chair, Administrator and Peer will receive an email/notification from Neogov to enter their ratings/comments for the faculty.

| Evalu | ation         | Eval Test 9.9.2022 for Faculty Test is now ready for rating                                      | Next >         | Close |
|-------|---------------|--------------------------------------------------------------------------------------------------|----------------|-------|
|       |               |                                                                                                  |                |       |
|       |               |                                                                                                  | Delete Archive |       |
|       | From:         | System - Evaluation Ready For Rating                                                             |                |       |
|       | To:           | Faculty Test                                                                                     |                |       |
|       | Subject:      | Evaluation Sangita Tenure Track Prob Eval Test 9.9.2022 for Faculty Test Is now ready for rating |                |       |
|       | Sent:         | 09/09/2022 11:36:14                                                                              |                |       |
|       | Message Text: | NEOGOV                                                                                           |                |       |
|       |               | Dear Faculty Test,                                                                               |                |       |
|       |               | Faculty Test's evaluation is ready for your rating.                                              |                |       |
|       |               | Click here to rate.                                                                              |                |       |
|       |               | Employee: Faculty Test<br>Evaluation: b Eval Test 9.9.2022<br>Due Date: 3/1/2023                 |                |       |
|       |               | GLENDALE                                                                                         |                |       |
|       |               |                                                                                                  |                |       |

Log in to Neogov at login.neogov.com

(use Chrome or Microsoft Edge; Internet Explorer and Firefox are not supported)

| Getting Started 🔛 N | leogov                |  |
|---------------------|-----------------------|--|
|                     |                       |  |
|                     |                       |  |
|                     | NEOGOV                |  |
|                     |                       |  |
|                     |                       |  |
| Us                  | iername               |  |
| VI                  | ictoriam@glendale.edu |  |
| Pa                  | issword               |  |
|                     |                       |  |
| •                   |                       |  |
| •                   | fields are required   |  |
| All                 | fields are required   |  |
| All                 | fields are required   |  |

From the Dashboard click on the applicable task.

| PeerEvaluator Test<br>Test Position | Dashboard My Onboarding                                                                                                    |                                                             |  |
|-------------------------------------|----------------------------------------------------------------------------------------------------|-------------------------------------------------------------|--|
| My Profile                          | My Tasks     View All Tasks (1)                                                                                                    | People<br>Your Monpaer and Direct Reports will display here |  |
| Dashboard                           |                                                                                                    |                                                             |  |
| People                              | OVERALL STATUS                                                                                                    | Quick Actions                                               |  |
| Performance                         | 1<br>Dure Later                                                                                                    | Write a Journal entry                                       |  |
| Reports                             |                                                                                                    | View my current evaluation                                  |  |
|                                     | TASKS                                                                                                    |                                                             |  |
|                                     | AL REPEADMANTE - BATING Due (0/10/22                                                                                                    |                                                             |  |
|                                     | PT Rating For Faculty Test's Counselor Tenure Track Prob Eval Test 9.9.2022 For Faculty Test - Counselor Tenure Track Prob Eval Test 9.8.2022 |                                                             |  |
|                                     |                                                                                                    |                                                             |  |

# Click Go to Performance.

| NEOGOV Dath        | board Q Search for employees or positions |                                           |                   | Give Feedback | - Peerfivaluator fest - 🗸 |
|--------------------|-------------------------------------------|-------------------------------------------|-------------------|---------------|---------------------------|
| PT 🔇               | Dashboard                                 |                                           |                   |               |                           |
| PeorEvaluator Test | Dishboard My Onboarding                   |                                           |                   |               |                           |
| Mv.Ituotie         | My Tasks                                  | Visia Al Tanks (5                         | People            |               |                           |
| f Deshboard        | OVERALL STATUS                            |                                           |                   |               |                           |
| na People          | 1                                         |                                           | Quick Actions     | x             |                           |
| Performance        | Dietaw                                    | You will now be redirected to Performance | ×                 |               |                           |
|                    | TASKS                                     | Don't show this message ag                | Go to Performance | ,             |                           |

Click on the first rating to begin. If any section is highlighted in red or has a red  $\blacktriangle$  triangle, a rating or comment is required.

| NEOGOV 🔡 Dashboard                                        |                                                                                                    | Q. Search 💽 🔤 🔀 🕐 PoerEvaluator Te        | et v   |
|-----------------------------------------------------------|----------------------------------------------------------------------------------------------------|-------------------------------------------|--------|
| Employees Library ~                                       |                                                                                                    | \$ B +                                    | 0      |
| < Go to Evaluation Details                                |                                                                                                    | Overall Rating Not Available Submit Evalu | uation |
| Narrative Comments<br>(Required for EX, MT, NI or<br>UN): | 1. Communicates clearly and effectively                                                             |                                           |        |
| Evidence of Student                                       | 2. Organizos class & course material to foster student learning                                     |                                           |        |
| Evidence of Student<br>Learning Narrative                 |                                                                                                    |                                           |        |
| Comments (Required for<br>EX, MT, NI or UN):              | 3. Demonstrates mastery & currency of content                                                       | 2                                         |        |
| Relationship with Students,                               |                                                                                                    |                                           |        |
| Relationship with Students,<br>Staff and Colleagues       | 4. Uses counseling time and/or technology-mediated counseling options in an effective<br>no convent | ; manner 5                                |        |
| Narrative Comments<br>(Required for EX, MT, NI or<br>UN): |                                                                                                    |                                           |        |

Select a rating, comments are optional. Click next to continue.

| Presentation Performanc                                                                                                  | e                                                                                    |                       | Next > Done |
|----------------------------------------------------------------------------------------------------|--------------------------------------------------------------------------------------|-----------------------|-------------|
|                                                                                                    | Overall Rating No                                                                    | : Available           |             |
| 1. Communicates clearly and ef                                                                                           | fectively                                                                            | Search Fredbock Emmes |             |
| * Fields are required.                                                                                                   |                                                                                      | Roviowor Entries      | Emand 👻     |
| RATING SCALE                                                                                                    | COMMENTS                                                                             |                       |             |
| Exceeds Expectations     Meets Expectations     Needs improvement     Unsatisfactory     Not Applicable     Not Observed | Own descriptions. >     B     i     Q     A1     F     T     T       Type sconsthing |                       |             |
|                                                                                                    | Thess Alt - P10 to move to soubler. Press 42.1 - 0 fair Hero.                        |                       |             |

Comments from previous evaluations will be viewable.

|                                            |                      | Overall Rating Not Ave | iliable |                                                                                                    |     |
|--------------------------------------------|----------------------|------------------------|---------|----------------------------------------------------------------------------------------------------|-----|
| Communicates clear                         | y and effectively    |                        | ())     | Saerch Fuedback Ennies                                                                                                    |     |
| ields are required.                        |                      |                        | Re      | viewer Entries 3 entries                                                                                                    | Co. |
| NG SCALE                                   | A Batino is required | C COMMENTS             |         | PeerEvaluator Test Meets Expectation<br>Rater - me<br>From: Mega Counselor Tenure Track Test 8.31.22<br>Evaluation due date: 03/01/2023 |     |
|                                            | Show descriptions. > | B / U A: ≓ = = ¶: e∋   | ~ ~ I   | Great communication  Add to Comment Box                                                                                                 |     |
| Exceeds Expectations<br>Meets Expectations |                      | Type something         | •       | PeorEvaluator Test Meets Expectation Rater - me From: Mege Counselor FT Tenure Track Evaluation due date: 03:00/2023                    | L.  |
| Noode improvement                          |                      |                        |         | Comments not available                                                                                                    |     |
| Unsatisfactory                             |                      |                        |         | PeerEvaluator Test<br>Rater - me<br>From: Faculty Eval Test 5/0/22_2<br>Evaluation due date: 05/11/2022                                 | 1   |
| Not Applicable                             |                      |                        |         | Comments not available                                                                                                    |     |

## Click next to continue.

| COMPETENCY SECTION<br>Presentation Performance                                        |                                                           |       | <prey res=""> Done</prey>                                             |
|---------------------------------------------------------------------------------------|-----------------------------------------------------------|-------|-----------------------------------------------------------------------|
|                                                                                       | Overall Rating Not Available                              |       |                                                                       |
| 2. Organizes class & course material to fost<br>* Fields are required.                | er student learning                                       |       | Smarch Feedback Entries      Reviewer Entries 3 entries      Extand ~ |
| Exceeds Expectations         Show descriptions         >           Meets Expectations | E COMMENTS<br>B i U At = = = = ¶t ⊕<br>Type something     | • • I |                                                                       |
| Not Applicable     Not Observed                                                       | Press At - PID to move to scobat. Press AUT - 0 for Help. |       |                                                                       |

For Narrative Sections - comments are required for ratings of Exceeds, Meets, Needs Improvement or Unsatisfactory. Enter comment and click next to continue.

| Overall Rating Not Available                                                                        |       |                                                     |        |
|----------------------------------------------------------------------------------------------------|-------|-----------------------------------------------------|--------|
| Presentation Performance Narrative Comments (Required for EX, MT, NI or UN): * Predictive required. | 0     | Search Feedback Entries  Reviewer Entries 2 entries | Expand |
|                                                                                                    |       |                                                     |        |
| I i Ų AI 문 국 국 ¶I ©                                                                                 | n a l |                                                     |        |
| Type something                                                                                      |       |                                                     |        |
| n Az - PO to move to souther Rees AT - 0 for Hers.                                                  |       |                                                     |        |

### Enter comment, click next to continue.

| Evidence of Student Learning Narrative Comments (Required for EX, MT, NI or UN): |          | < Pre                  | Next > Done |
|----------------------------------------------------------------------------------|----------|------------------------|-------------|
| Overall Rating Not Available                                                     |          |                        |             |
| Evidence of Student Learning Narrative Comments (Required for EX, MT, NI or UN): | ) () ()  | earch Foodbaca Entries |             |
| * Fields are required.                                                           | Reviewer | r Entries 3 erores     | Expand      |
| COMMENTS *                                                                       |          |                        |             |
| B <i>i</i> <u>U</u> A; ≓ च च ¶; œ                                                | n n 1    |                        |             |
| Type something                                                                   | i i      |                        |             |
|                                                                                  |          |                        |             |
|                                                                                  |          |                        |             |
|                                                                                  |          |                        |             |
|                                                                                  |          |                        |             |
|                                                                                  |          |                        |             |
| Press Alt - PPD to move to loodopt. Press Alt - 0 for Help.                      |          |                        |             |
|                                                                                  |          |                        |             |

# Review each section and make any edits as needed. Click Submit Evaluation to continue. *Note: once the evaluation has been submitted <u>no edits/changes can be made</u>.*

| NEOGOV 📰 Dashboard                                                                                               |                                                                              |                                              |                | Q. Search 😢 🛅                     | 🗵 🕐 PeerEvaluator Test. 🗸   |
|----------------------------------------------------------------------------------------------------|------------------------------------------------------------------------------|----------------------------------------------|----------------|-----------------------------------|-----------------------------|
| Employees Library ~                                                                                              |                                                                              |                                              |                |                                   | <u>а</u> в + О              |
| < Go to Evaluation Details                                                                                       |                                                                              |                                              |                | Overall Rating Meets professional | standards Submit Evaluation |
| FT Faculty Test                                                                                                  | ounselor Tenure Track Prob Eval Test 9.9.2022                                |                                              |                |                                   | Print Current State         |
| SECTIONS                                                                                                    |                                                                              |                                              |                |                                   | Expand all cards ~          |
| Presentation Performance 🧹                                                                                       | COMPETENCY SECTION / GCCD SCALE                                              |                                              |                |                                   |                             |
| Presentation Performance<br>Narrative Commonts<br>(Required for EX, MT, Ni or                                    | Presentation Performance                                                     |                                              |                |                                   |                             |
| UN):                                                                                                    | 1. Communicates clearly and effectively Meets E                              | Expectations                                 | 💌 no comment   |                                   | ×                           |
| Evidence of Student                                                                                              | 2. Organizes class & course material to foster student learning Meets E      | Expectations                                 | 🕞 no comment   |                                   |                             |
| Evidence of Student<br>Learning Narrative<br>Comments (Required for<br>EX. MT. Nor UN):                          | 3. Demonstrates mastery & currency of content Meets E                        | Expectations                                 | 🗩 no comment   |                                   | *                           |
| Relationship with Students,<br>Staff, and Colleagues                                                             | 4. Uses counseling time and/or technology-mediated counse _ Meets E          | Expectations                                 | (E) no comment |                                   | 8                           |
| Relationship with Students,<br>Staff and Colleagues<br>Narrative Comments<br>(Required for EX. MT, Ni or<br>UN): | NARRATIVE SECTION I TEXT ONLY<br>Presentation Performance Narrative Comments | (Required for EX, MT, NI o                   | r UN):         |                                   |                             |
| Approaches to Counseling ~                                                                                       | Presentation Performance Narrative Comments (Required for_ 🗵 🗅               | ioes a good job with presentation performanc | e              |                                   |                             |

### Click continue to confirm submission.

| Yo            | u're almost done!                                                                                                    |  |
|---------------|----------------------------------------------------------------------------------------------------|--|
|               | By clicking certify and submit, you confirm that your rating<br>is complete and accurate. Once your rating is submitted,<br>you will no longer be able to make changes without<br>administrator assistance. |  |
| udent         | PeerEvaluator Test                                                                                                    |  |
|               | Do you wish to continue?                                                                                                    |  |
| lated         | Cancel Continue                                                                                                    |  |
|               |                                                                                                    |  |
|               |                                                                                                    |  |
|               | Success!                                                                                                    |  |
| oster student | $\bigcirc$                                                                                                    |  |
| ontent        | Your evaluation for Faculty Test has been submitted.                                                                                                    |  |
| gy-mediated   | Close                                                                                                    |  |
|               |                                                                                                    |  |
|               |                                                                                                    |  |

Once all evaluators have completed their evaluation each evaluator will receive a notification to login to Neogov to sign the evaluation. Select the task and click sign to continue.

| NEOGOV 📰 Dashboar                  | rd                                                     |                         |                         | Q Suarch 🔂 🗟 🖸                 | PeerEvaluator Test 🗸 🗸 |
|------------------------------------|--------------------------------------------------------|-------------------------|-------------------------|--------------------------------|------------------------|
| Employees Library ~                |                                                        |                         |                         |                                | 1 II + O               |
| FT<br>FACULTY TEST                 | Counselor Tenure Track<br>Due Date: Wed. Mar. 01, 2023 | Prob Eval Test 9.9.2022 |                         |                                |                        |
| Position:<br>Test Position         | EVALUATION DETAILS                                     |                         | EMPLOYEE DETAILS        |                                |                        |
| Department:<br>DNU-Human Resources | Current Status: Approval                               | Type: Periodic          | Position: Test Position | Department: DNU-Human Resource | ces<br>O               |
|                                    | Content Process                                        |                         |                         |                                |                        |
|                                    | COMPETENCY SECTION   GCC<br>Presentation Perform       | D SCALE 💿<br>Nance      |                         |                                |                        |
|                                    | Bems                                                   | Description             |                         |                                |                        |
|                                    | 1. Communicates clearly and effective                  | ly .                    |                         |                                |                        |
|                                    | 2. Organizes class & course material t                 | o foster st             |                         |                                |                        |
|                                    | 3. Demonstrates mestery & currency of                  | of content              |                         |                                |                        |
|                                    | 4. Uses counseling time and/or technology              | ology-me                |                         |                                |                        |

# Click sign to continue.

| NEOGOV 📕 Dashboard                     |                                                                                         | Q. Search | 🛛 🖻 🗟 👩 PeerEvaluator Test 🗸 |
|----------------------------------------|-----------------------------------------------------------------------------------------|-----------|------------------------------|
| Employees Library ~                    |                                                                                         |           | ė m + O                      |
| Acknowledgment Form                    |                                                                                         |           | Go to Evaluation Details >   |
| FT Faculty Test<br>Test Position       | EVALUATION NAME<br>Counselor Tenure Track Prob Wed. Mar. 01, 2023<br>Eval Test 9.9.2022 |           |                              |
| Rating Summary                         |                                                                                         |           |                              |
| FT Faculty Test<br>Test Position       |                                                                                         |           |                              |
| Administrator Test<br>Test Position    |                                                                                         |           |                              |
| PT PeerEvaluator Test<br>Test Position |                                                                                         |           |                              |
| DivisionChair Test<br>Test Position    |                                                                                         |           |                              |

#### Click submit to continue.

| NEOGOV 👪 Dashboard                     | 1                                                                                        | Q Search Sign Cancel Submit           |
|----------------------------------------|------------------------------------------------------------------------------------------|---------------------------------------|
| Employees Library ~                    |                                                                                          |                                       |
| Acknowledgment Form                    |                                                                                          | Write annovirthere                    |
| FT Faculty Test<br>Test Position       | resultation wave<br>Counselor Tenure Track Prob Wed, Mar. 01, 2023<br>Eval Test 9.9.2022 |                                       |
|                                        |                                                                                          | Please sign your name below           |
| Rating Summary                         |                                                                                          | PeerEvaluator Test                    |
|                                        |                                                                                          | PeerEvaluator Test September 14, 2022 |
| Faculty Test<br>Test Position          |                                                                                          | Auto-Generate Draw Signature          |
| Administrator Test<br>Test Position    |                                                                                          |                                       |
| PT PeerEvaluator Test<br>Test Position |                                                                                          |                                       |
| DivisionChair Test<br>Test Position    |                                                                                          |                                       |

After all evaluators have signed the evaluation, a print preview is available to review the entire evaluation. Note: printing the evaluation is not required as it will be saved in Neogov.

| NEOGOV 🔡 Dashbo                                                                        | ard                                                                                                    |                              |   | Q                                           | L Search      | e 🗟 🖸            | PeerEva | luator Test | ~ |
|----------------------------------------------------------------------------------------|----------------------------------------------------------------------------------------------------|------------------------------|---|---------------------------------------------|---------------|------------------|---------|-------------|---|
| Employees Library ~                                                                    |                                                                                                    |                              |   |                                             |               |                  | â (i    | +           | C |
| FT<br>FACULTY TEST<br>Peeltion:<br>Test Position<br>Department:<br>DNU-Human Resources | Counselor Tenure T<br>Due Date: Wed. Mar. 01, 2<br>Print Prover<br>Print Prover<br>Print Prover<br>Print Blank Form<br>Print Blank Form | ack Prob Eval Test 9.9.2022  | ٥ | EMPLOYEE DETAILS<br>Position: Test Position | Department: D | NU-Human Resourc | 85      | 2           | 0 |
|                                                                                        | Content Process                                                                                                    | () GCCD SCALE ()<br>formance |   |                                             |               |                  |         |             |   |
|                                                                                        | Items                                                                                                    | Description                  |   |                                             |               |                  |         |             |   |
|                                                                                        | 1. Communicates clearly and                                                                                                    | flectively                   |   |                                             |               |                  |         |             |   |
|                                                                                        | 2. Organizes class & course n                                                                                                    | aterial to foster st         |   |                                             |               |                  |         |             |   |

|                                                                                              |                                                                                                    |                                                                                                    |                                                                                                    | CC Search                                                                                                    |                                                                                                    | 15                                                                                                    |                                                                                                    | ee crais                                                                                                    | Non Inc.                                                                                                    |                                                                                                    |
|----------------------------------------------------------------------------------------------|----------------------------------------------------------------------------------------------------|----------------------------------------------------------------------------------------------------|----------------------------------------------------------------------------------------------------|----------------------------------------------------------------------------------------------------|----------------------------------------------------------------------------------------------------|----------------------------------------------------------------------------------------------------|----------------------------------------------------------------------------------------------------|----------------------------------------------------------------------------------------------------|----------------------------------------------------------------------------------------------------|----------------------------------------------------------------------------------------------------|
|                                                                                              |                                                                                                    |                                                                                                    |                                                                                                    |                                                                                                    |                                                                                                    |                                                                                                    | đ                                                                                                    |                                                                                                    | +                                                                                                    | C                                                                                                    |
| Print Preview                                                                                |                                                                                                    |                                                                                                    |                                                                                                    | Go To Evaluation Detail                                                                                                    | Print                                                                                                    |                                                                                                    |                                                                                                    |                                                                                                    |                                                                                                    |                                                                                                    |
| Faculty Test<br>Counselor Tenure Track Prob Eval Test 9.9.2022<br>Due Date: Wed, Mar 1, 2023 |                                                                                                    |                                                                                                    |                                                                                                    | Direct Man<br>Administrate                                                                                                    | ager:<br>x Test                                                                                                    |                                                                                                    |                                                                                                    |                                                                                                    |                                                                                                    |                                                                                                    |
| General Information                                                                          |                                                                                                    |                                                                                                    |                                                                                                    |                                                                                                    |                                                                                                    |                                                                                                    |                                                                                                    |                                                                                                    |                                                                                                    |                                                                                                    |
| Position<br>Test Position                                                                    | Division                                                                                                    |                                                                                                    | Evaluation Type<br>Periodic                                                                                                    |                                                                                                    |                                                                                                    |                                                                                                    |                                                                                                    |                                                                                                    |                                                                                                    |                                                                                                    |
| Department<br>DNU-Human Resources                                                            | Class Spec                                                                                                    |                                                                                                    |                                                                                                    |                                                                                                    |                                                                                                    |                                                                                                    |                                                                                                    |                                                                                                    |                                                                                                    |                                                                                                    |
| Ratings Summary :                                                                            |                                                                                                    |                                                                                                    |                                                                                                    |                                                                                                    |                                                                                                    |                                                                                                    |                                                                                                    |                                                                                                    |                                                                                                    |                                                                                                    |
| Rater                                                                                        | Туре                                                                                                    |                                                                                                    |                                                                                                    | Overall Rating                                                                                                    |                                                                                                    |                                                                                                    |                                                                                                    |                                                                                                    |                                                                                                    |                                                                                                    |
| PeerEvaluator Test                                                                           | Rater                                                                                                    |                                                                                                    |                                                                                                    | Meets professi<br>standards                                                                                                    | onal                                                                                                    |                                                                                                    |                                                                                                    |                                                                                                    |                                                                                                    |                                                                                                    |
|                                                                                              | Print Preview Faculty Test Counselor Tenure Track Prob Eval Test 9:9:2022 Due Date: Wed, Mar 1, 2023 General Information Pastition Test Position Department DNU-Human Resources Ratings Summary : Rater PeerEvaluator Test | Print Preview         Faculty Test         Counseler Tenure Track Prob Eval Test 9.9.2022         Due Date: Wed, Mar 1, 2023         General Information         Position         Department         DNU-Human Resources         Rater         Type         PeerEvaluator Test       Rater | Print Preview         Faculty Test         Counselor Tenure Track Prob Eval Test 9:9:2022         Due Date: Wed, Mar 1, 2023         General Information         Pastition         Test Position         Department         DNU-Human Resources         Rater         Rater         PoerEvaluator Test         Rater | Print Preview         Faculty Test         Counselor Tenure Track Prob Eval Test 9:9:2022         Due Date: Wed, Mar 1, 2023         General Information         Position<br>Test Position       Division       Evaluation Type<br>Periodic         Department<br>DNU-Human Resources       Closs Spec       Periodic         Rater       Type         Rater       Type | Print Preview       On To Evaluation Detail         Faculty Test       Direct Mark Administration         Counsolor Tonure Track Prob Eval Test 9.9.2022       Direct Mark Administration         General Information       Evaluation Type         Position       Division       Evaluation Type         Disportment       Class Spec       Periodic         Ratings Summary :       Type       Overall Reling         Rater       Type       Overall Reling         PeerEvaluator Test       Rater       Meets profession standards | Print Preview       One to Evaluation Details       Desci         Faculty Test       Direct Manager: Administrator Test       Direct Manager: Administrator Test         Counsolor Tonure Track Prob Eval Tess 9.9.2022       Direct Manager: Administrator Test       Direct Manager: Administrator Test         General Information       Evaluation Type       Periodic         Position       Division       Evaluation Type         Division       Closs Spec       Periodic         DNU-Human Resources       Closs Spec       Periodic         Rater       Type       Overall Rating         PeerEvaluator Test       Rater       Meets professional standards | Print Preview       Or to Evaluation Deals       Deal         Faculty Test       Counselor Tenure Track Prob Eval Test 9.9.2022       Direct Manager:<br>Administrator Test         Counselor Tenure Track Prob Eval Test 9.9.2022       Direct Manager:<br>Administrator Test         FaceInformation       Evaluation Type<br>Periodic         Pastition       Division       Evaluation Type<br>Periodic         DRU-Human Resources       Closs Spec       Division Type<br>Periodic         Rater       Type       Overal Rating<br>Meets professional<br>standards | Print Preview       Centor Details       Centor         Faculty Test       Direct Manager:<br>Administrator Test       Direct Manager:<br>Administrator Test         Counselor Tenure Track Prob Eval Test 9.9.2022       Direct Manager:<br>Administrator Test       Direct Manager:<br>Administrator Test         General Information       Evaluation Type<br>Periodic       Evaluation Type<br>Periodic         Department<br>DNU-Human Resources       Class Spec       Direct Manager:<br>Periodic         Rater       Type       Overal Rating<br>tandards | Print Preview       Gen to Evaluation Decils       Cent         Faculty Test       Direct Manager:<br>Administrator Test       Direct Manager:<br>Administrator Test         Counselor Tenure Track Prob Eval Tests 9.9.2022       Direct Manager:<br>Administrator Test         Due Dote: Wed, Mor 1, 2023       Division       Evaluation Type<br>Periodic         General Information       Evaluation Type<br>Periodic       Periodic         Division       Evaluation Type<br>Periodic       Periodic         Rater       Type       Overall Rating<br>Standards | Print Preview       Geno Evaluation Data       Image: Counsel of Tenure Track Prob Eval Test 9.9.2022         Proceil Information       Division       Evaluation Type         Pesticion       Division       Evaluation Type         Deportment       Closs Spec       Protodic         Retire       Type       Overall Reting         Rater       Meets professional standards |

If the evaluation does not open to print, check if pop-ups are disabled.

|   | Pop | o-ups blocked: א                                                                         |
|---|-----|------------------------------------------------------------------------------------------|
|   |     | https://performance.n478c-afe3-9fca47f2c38d<br>https://performance471d-abfb-38cb4b65138d |
| ł | 0   | Always allow pop-ups and redirects from https://<br>performance.neogov.com               |
| E | 0   | Continue blocking                                                                        |
|   |     | Manage Done                                                                              |
|   | D   | irect Manager                                                                            |

# Part III – Tenured Faculty to Review and Sign Evaluation

The final step is for the Tenured Faculty to review (see above for print preview) and sign the evaluation. The Tenured Faculty will receive an email notification to log in to Neogov to sign the evaluation.

| NEOGOV 🚦 Dashboard                                                                        |                                                                                |                         | Q, Seerch 🔂 🗟 🖸                             | 💷 Faculty 1                    | est  |     |   |
|-------------------------------------------------------------------------------------------|--------------------------------------------------------------------------------|-------------------------|---------------------------------------------|--------------------------------|------|-----|---|
| Employees Library ~                                                                       |                                                                                |                         |                                             |                                | ŵ () | + ( | Э |
| FT<br>FACULTY TEST                                                                        | Counselor Tenure Track Prob Eval Test 9.9.2022<br>Due Date: Wed. Mar. 01, 2023 |                         |                                             |                                |      |     |   |
| Position:<br>Test Position<br>Department:<br>DNU-Human Resources<br><u>View Qrg.Chart</u> | EVALUATION DETAILS Current Status: Approval Type: Periodic                     | Ō                       | EMPLOYEE DETAILS<br>Position: Test Position | Department: DNUHuman Resources |      | Ū   |   |
| Manager(5)<br>(AT)                                                                        | Content Process * indicates 5 regulard tasp Before Ratings                     |                         |                                             |                                |      |     |   |
|                                                                                           | Provide Human Resources Peer Evaluator *<br>Faculty Test                       | Due<br>Fri, Sep 9, 2022 | Status<br>Completed on<br>09/09/2022        |                                |      |     |   |

Select task in Neogov and click sign to continue.

Click sign to continue.

| NEOGOV 🚦 Dashboard                     |                                                                                         | Q: Search | 📄 📌 📾 🖻 😐 Faculty Test 🗸   |
|----------------------------------------|-----------------------------------------------------------------------------------------|-----------|----------------------------|
| Employees Library ~                    |                                                                                         |           | ∆ ® + ©                    |
| Acknowledgment Form                    |                                                                                         |           | Go to Evaluation Details 3 |
| FT Faculty Test<br>Test Position       | EVALUATION NAME<br>Counselor Tenure Track Prob Wed. Mar. 01, 2023<br>Eval Test 9.9.2022 |           | <b>₽</b><br>Sign           |
| Rating Summary                         |                                                                                         |           |                            |
| FT Faculty Test<br>Test Position       |                                                                                         |           |                            |
| Administrator Test<br>Test Position    |                                                                                         |           |                            |
| PT PeerEvaluator Test<br>Test Position |                                                                                         |           |                            |
| DivisionChair Test<br>Test Position    |                                                                                         |           |                            |
|                                        |                                                                                         |           |                            |

# Click submit to sign. A confirmation screen will appear that the evaluation was acknowledged.

| NEOGOV 👪 Dashboard               |                                                                                                    | Q Se Sign Cancel Sub                            |  |
|----------------------------------|----------------------------------------------------------------------------------------------------|-------------------------------------------------|--|
| Employees Library ~              |                                                                                                    | Comment                                         |  |
| Acknowledgment Form              |                                                                                                    | With campent bere                               |  |
| FT Faculty Tost<br>Test Position | Evaluation Have<br>Counselor Tenure Track Prob Wed. Mar. 01, 2023<br>Eval Test 9,9.2022                                                                   | Please sign your name below                     |  |
| Rating Summary                   | Note: Signing this form does not imply agreement with the content of<br>the evaluation. The employee may soloms a written rebuttle to this<br>evaluation. |                                                 |  |
| FT Faculty Test<br>Test Position |                                                                                                    | Faculty Test<br>Faculty Test September 14, 2022 |  |
| AT Administrator Test            |                                                                                                    | Auto-Generate Draw Signature                    |  |

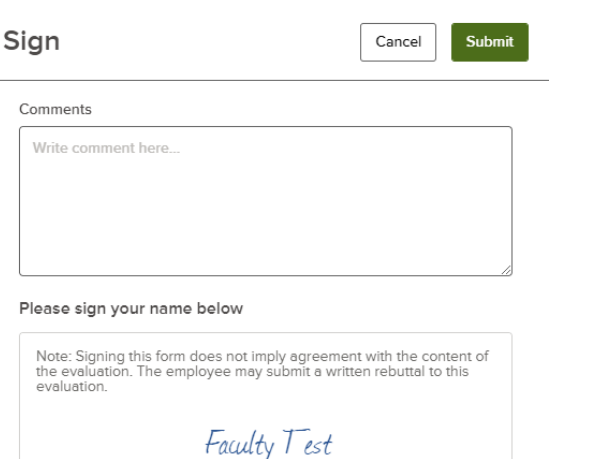

|              | / |                    |
|--------------|---|--------------------|
| Faculty Test |   | September 14, 2022 |
|              |   |                    |

| Auto-Generate | Draw Signature |
|---------------|----------------|
|               |                |

After the Tenured Faculty has signed the evaluation HR will print and include a copy in the faculty's personnel file. The Chair does not need to submit any hardcopies to HR. All evaluations will be saved in Neogov and can be accessed and printed at any time.

| OGOV 👪 Dashboard                                          |                                                                                   |                                                               |                                                                                      | 📰 🧬 🛱 🖸 🍘 Faculty Test 🗸 🗸 |
|-----------------------------------------------------------|-----------------------------------------------------------------------------------|---------------------------------------------------------------|--------------------------------------------------------------------------------------|----------------------------|
| Library ~                                                 |                                                                                   |                                                               |                                                                                      | d 🗈 + C                    |
| Faculty Test<br>Test Position Print Pr                    | review                                                                            |                                                               | Go To Evaluation Det                                                                 | ails Print                 |
| ngs<br>meral Information Facu<br>ters Facu                | ulty Test                                                                         |                                                               | Direct M<br>Administra                                                               | ranager:<br>rator Test     |
| Foculty Test Course<br>Due D<br>Administrator Test        | selor Tenure Track Prob Eval Test 9.9.2022<br>Date: Wed, Mar 1, 2023              |                                                               |                                                                                      |                            |
| PeerEvaluator Test                                        | ral Information                                                                   |                                                               |                                                                                      |                            |
| Choir Test Posh                                           | tion<br>Position                                                                  | Division                                                      | Evaluation Type<br>Partodic                                                          |                            |
| Dep                                                       | artment<br>J-Human Resources                                                      | Class Spec                                                    |                                                                                      |                            |
| arrative Ratin                                            | gs Summary :                                                                      |                                                               |                                                                                      |                            |
| or UN):<br>Rudent                                         | ster.                                                                             | Туре                                                          | Overall Rating                                                                       |                            |
| Student Fac                                               | culty Test                                                                        | Self Rater                                                    |                                                                                      |                            |
| uired<br>UNr Adı<br>h                                     | ministrator Test                                                                  | Rater                                                         | Meets profes<br>standards                                                            | ssional                    |
| aff, and Pee                                              | erEvaluator Test                                                                  | Rater                                                         | Meets profes<br>standards                                                            | ssional                    |
| IS, Staff and Div<br>pues Narrative Div<br>ents (Required | risionChair Test                                                                  | Rater                                                         | Meets profes<br>standards                                                            | ssional                    |
| 2                                                         | Dones Dismond                                                                     |                                                               |                                                                                      |                            |
| culty Test<br>It Postion                                  | HR to Add Peer Evaluator, Division Chair, and A                                   | dministrator Completed On                                     | * Jennifer Brianes                                                                   |                            |
| nformation                                                | 2 Jonnifer Briones<br>Comment<br>completed                                        | Fri, Sep 9, 2022                                              | V Zoodio oraște                                                                      |                            |
| r Test                                                    | Rater Certification Message: By clicking certify and<br>administrator assistance. | submit, you confirm that your rating is complete and accurate | e. Once your rating is submitted, you will no longer be able to make changes without | ē                          |
| nor Test<br>ator Test                                     | 3 Rater<br>Faculty Test                                                           | Completed On<br>Fri, Sep 9, 2022                              |                                                                                      |                            |
| air Test                                                  | Rater     Administrator Test                                                      | Completed On<br>Fri, Sep 9, 2022                              |                                                                                      |                            |
| lon                                                       | Rater     PeerEvaluator Test                                                      | Completed On<br>Wed, Sep 14, 2022                             |                                                                                      |                            |
| rice<br>con<br>ence Narrative                             | Rater     DivisionChair Test                                                      | Completed On<br>Fri, Sep 9, 2022                              |                                                                                      |                            |
| nents (Required<br>K, MT, NI or UN):<br>ence of Student   | 5 Signature<br>Administrator Test                                                 | Completed On<br>Wed, Sep 14, 2022                             | * Administrator Test                                                                 |                            |
| ing<br>ince of Student                                    | 5 Signature<br>PeerEvaluator Test                                                 | Completed On<br>Wed, Sep 14, 2022                             | × PeerEvaluator Test                                                                 |                            |
| ments (Required                                           | 5 Signature                                                                       | Completed On<br>Wed, Sep 14, 2022                             | * DivisionChair Test                                                                 |                            |
| EX. MT, NI or UN):                                        | Division chair feat                                                               | and an and a set of the set of                                |                                                                                      |                            |